# Mobile WaterLink SpinTouch

# QUICK START GUIDE See the WaterLink® Spin Touch™ manual for additional information.

**Correct Fi** 

(Fill line)

PO Box 329 · Chestertown · MD · 21620 · USA 800-344-3100 · 410-778-3100 · softwaresupport@lamotte.com

### **BEFORE FIRST USE**

#### Fully charge battery.

- · Ensure your Spin Touch has the latest firmware:
  - 1. Download and install the WaterLink Connect Desktop application for Windows® at www.waterlinkconnect.com/Downloads/Application.
  - 2. Plug meter into the computer with the provided USB cable and launch WaterLink Connect desktop application from the Start Menu.

8.

9

3. Any firmware updates will automatically be applied to the meter.

#### TESTING

1. Press 🔵 and hold until the meter turns on.

- Tap 🔲 . Select a sanitizer type. Tap 2. 👌 to confirm.
- 3. Tap 🙆 . Select a disk series (found on disk packaging). Tap 🔷 to confirm.
- 4. Remove disk from packaging.
- 5. Use syringe [1189] to fill disk with pool or spa water sample.
- 6. Insert disk. Cover disk with Universal Disk Cover, Close lid. 7. Tap 🔘 to start test. Tap 🗙 to stop
- the test.

NOTE: For water samples over 100 °F (38 °C) subtract 0.3 from pH result or, for the most accurate result, wait until water sample is below 90 °F (32 °C) to test.

# DOS & DON'TS

- · Hold syringe vertically when filling disks.
- Do not fill disk while in the meter. Fill disk on clean. drv surface.
- The disk should not contain any large air bubbles. Air bubbles will result in erroneous results.
- Only the Universal Disk Cover (Code 1719) can be used with the WaterLink® Spin Touch<sup>™</sup>.
- Empty syringe of previous sample before filling with next sample.
- Remove filled disk from meter after testing.

# **BLUETOOTH CONNECTION**

The WaterLink<sup>®</sup> Spin Touch<sup>™</sup> is capable of connecting to a Bluetooth enabled device, such as a phone or tablet, and the Mobile Bluetooth Printer. The Spin Touch will only connect to and print from the LaMotte Bluetooth Printer [Code 5-0066]. Other Bluetooth printers are not supported.

Whenever the 🔣 button appears on the touch screen the Spin Touch is capable of connecting to a Bluetooth enabled phone or tablet. The 🧭 will become highlighted when connected and be dim when not connected. Whenever the 🚍 button appears on the touch screen the Spin Touch is capable of connecting to the Mobile Bluetooth Printer. The 🚍 will be highlighted when connected and dim when not connected. The Spin Touch cannot connect to both a phone or tablet and the printer at one time. Compatible with iPhone 6 Plus, iPhone 6, iPhone 5s, iPhone 5c, iPhone 5, iPad Air 2, iPad Air, iPad mini 3, iPad mini 2, iPad mini, and iPad 4th generation) Compatible with Android devices

# **FILLING: SINGLE-USE DISK**

1. Fill the disk using slow. even pressure. The sample water will fill the spaces between the baffles in a counterclockwise order. Each space will fill from the bottom to the top. Sample water should be added until the sample water in the fourth chamber fills to the **top** of the chamber slightly past the embossed fill line. It is OK to fill slightly past the fill line.

2. Do not overfill the disk. If the disk is overfilled, sample water will flow out of the overflow hole in the center of the disk. The disk is not leaking. Dry the disk and run the test.

reagent chambers will not

inaccurate.

fill entirely and results will be

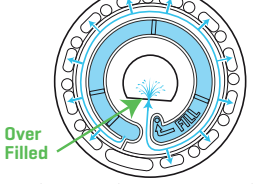

(Dry disk before placing in meter)

- Under
- 4. Wet disks should be dried thoroughly with a lint free wipe. The disk should be handled by the edges.
- 5. Disks should be filled and used within 10 minutes. They cannot be filled ahead of time.

For filling and troubleshooting tips go to: www.waterlinkspintouch.com

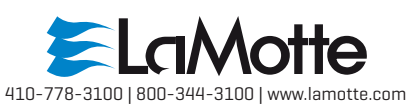

## **FILLING: MULTIPLE-USE DISK**

1. Fill any unused section of the disk using slow, even pressure. Add the sample water until the Blank Chamber is full and the Over Flow Chamber is partially filled.

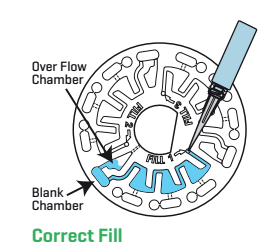

ELaMotte

2. Do not overfill the disk. If the disk is overfilled, sample water will flow out of the vent hole in the center of the disk. The disk is not leaking. Dry the disk and run the test.

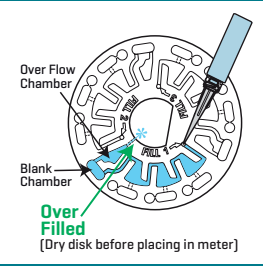

3. Do not under fill the disk. If the disk is under filled, the blank chamber will not be full. The reagent chambers will not fill entirely and results will be inaccurate.

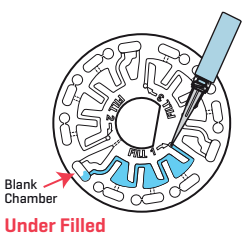

4. Do not introduce air bubbles into the disk. The reagent chambers will not fill entirely and results will be inaccruate. Remove the water sample with the syringe and refill.

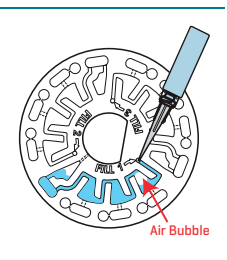

5. Wet disks should be dried thoroughly with a lint free wipe. Handle the disk by the edges. Between tests store the disk on a flat surface. Do not agitate a partially filled disk to avoid leaking and contamination. Partially used disks should be discarded at the end of the day.

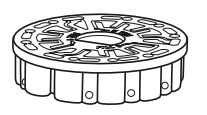

results to test log if Auto Save is not enabled. - Tap the hightlighted 📑 to send the results to the enabled Mobile Bluetooth Printer. - Tap highlighted 🅢 to send

- Tap 👌 to return to the Test Screen.

- Tap highlighted 💾 to save test

Results will be displayed.

Select an option.

- results to Bluetooth enabled device.
- 10. Press and hold 
  for 2 seconds to turn meter off.
  - 3. Do not under fill the disk. If the disk is under filled, the